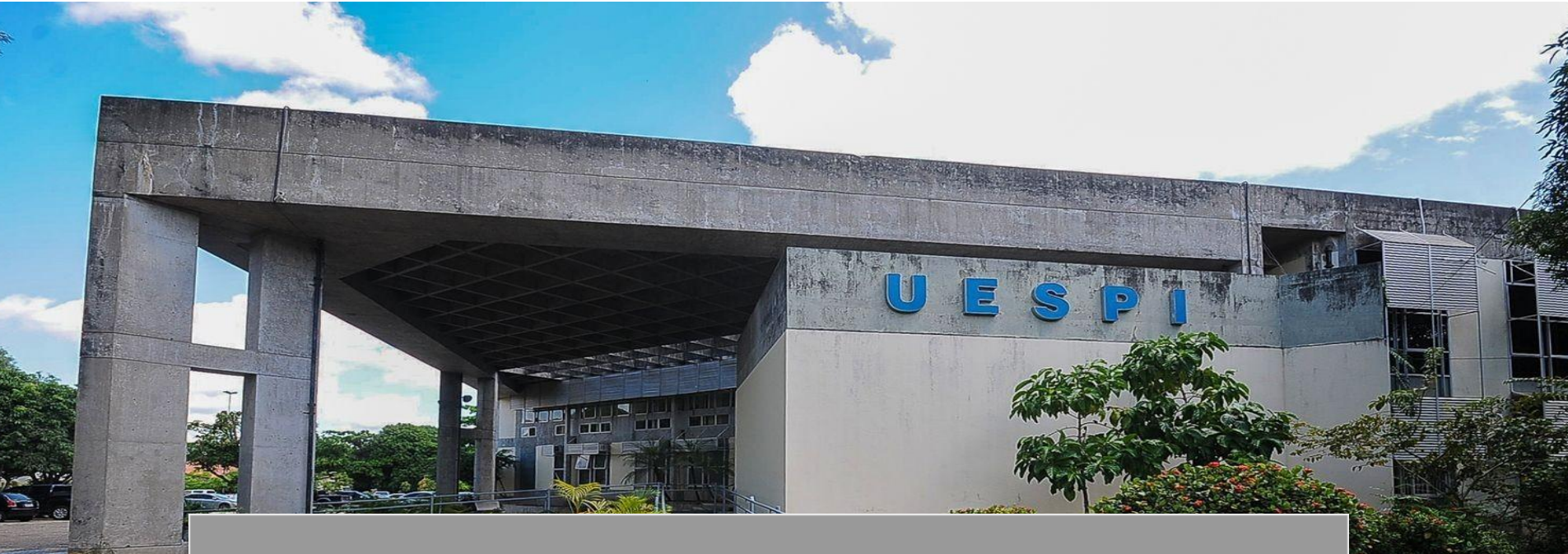

# CADASTRO DE RESULTADO DA MONITORIA

## CADASTRO DE RESULTADO DA MONITORIA - SIGAA

O SIGAA (Sistema Integrado de Gestão de Atividades Acadêmicas) é uma plataforma online utilizada por instituições de ensino para gerenciar atividades acadêmicas.

Para fazer o cadastro do resultado da monitoria é bem simples,

Vamos aprender a fazê-la?

#### SIGAA

#### Passo 1

Na aba **Ensino,** siga o caminho: **Projetos->Projeto de monitoria-> Coordenação de Projeto-> Processo Seletivo** 

| Orientação Acadêmica - Graduação                 | •   |                                                     |     | Minhas Mensagens                                                                                               |   |                                                                 |
|--------------------------------------------------|-----|-----------------------------------------------------|-----|----------------------------------------------------------------------------------------------------|---|-----------------------------------------------------------------|
| Orientações Pós-Graduação                        |     |                                                     |     | All a second second second second second second second second second second second second second second second |   |                                                                 |
| Estágios                                         | •   |                                                     |     | Trocar Foto                                                                                                    |   |                                                                 |
| PAP                                              | •   |                                                     | Edi | tar Dados do Site Pessoal do                                                                                   |   |                                                                 |
| Turmas                                           | ,   |                                                     |     | Docente                                                                                                    |   |                                                                 |
| Projetos                                         | +   | Projeto de Monitoria / Apoio da Qualidade do Ensino | ٠   | Listar Meus Projetos                                                                                           |   |                                                                 |
| Avaliação Institucional                          | •   | Proposta de Curso Lato Sensu                        | ٠   | Submeter Projeto                                                                                               |   |                                                                 |
| Plano Individual do Docente (PID)                | •   | Ch lotal Horário Alunos**<br>/ CHD*                 |     | Consultar Projetos Submetidos                                                                                  | 4 | 27                                                              |
| Consultas                                        |     |                                                     | P   | Declarações                                                                                                    | ľ |                                                                 |
| Solicitar Compra de Livros para a Biblioteca     |     |                                                     |     | Coordenação de Projeto                                                                                         |   | Gerenciar Monitores do Projeto                                  |
| Atividades de Campo                              |     |                                                     | 1   | Comissão Monitoria                                                                                             |   | Validar Relatórios de Desligamento                              |
| Fórum de Cursos                                  |     |                                                     |     | Visualizar Avaliações de Projetos                                                                              |   | Processo Seletivo                                               |
| Fórum Docente                                    |     |                                                     |     |                                                                                                    |   | Solicitar Reconsideração da Avaliação                           |
| Declaração de Disciplinas Ministradas            |     |                                                     |     |                                                                                                    |   | Solicitar Reanálise dos Req. Formais                            |
| Planos de Docência Assistida                     |     |                                                     |     |                                                                                                    |   | Relatórios Renovação/Final de Projeto<br>Resumo EIPE do Projeto |
| Declaração de Participação em Banca de Graduação |     |                                                     |     |                                                                                                    |   |                                                                 |
| Gerenciar Relatório de Carga Horária Semanal     |     |                                                     |     |                                                                                                    |   | Enviar Avisos                                                   |
| lital                                            | Per |                                                     |     |                                                                                                    |   |                                                                 |

Portal do Docente

#### **CADASTRAR RESULTADO**

| Passo 2:<br>Dara cad<br>resultado<br>Portal do | Clique em<br>astrar o<br>da prova.<br>Docente > Selecion/ | ar Projeto para Cadastrar Prova Se                                            | LETIVA                                                            |                       |                      |                |   |
|------------------------------------------------|-----------------------------------------------------------|-------------------------------------------------------------------------------|-------------------------------------------------------------------|-----------------------|----------------------|----------------|---|
|                                                | 🖺 : Nova Prova<br>🥑 : Apagar                              | 🦻: Alterar Prova 📳: Listar Inscritos<br>Prova 🎯: Cadastrar Resultado da Prova | <ul> <li>Lista de Presença</li> <li>Convocar Discentes</li> </ul> | 🗟 : Visua<br>s 嵶 : Er | lizar Re<br>iviar Em | sultado<br>ail |   |
|                                                |                                                           | PROJETOS DE ENSINO COORDENADO                                                 | S PELO USUÁRIO ATUAL                                              |                       |                      |                |   |
| 2023 - ESTRUTU                                 | JRA DE DADOS I - MAURI                                    | CIO REGO MOTA DA ROCHA                                                        |                                                                   |                       |                      | 1              | 9 |
| Data Prova                                     | Inscrições até                                            | Título                                                                        |                                                                   | VR                    | VNR                  |                |   |
| 29/08/2023                                     | 28/08/2023                                                | Prova de Monitoria de Estrutura de Dados                                      | I                                                                 | 1                     | 0                    | 🦻 🗉 🖻 🖻 🗿 🚳    |   |

### Incluir discentes na seleção

Passo 3: Você será redirecionado para a tela de cadastro de resultados, onde você irá inserir as notas dos discentes no campo P. Escrita. Após isso, clique em Incluir Discentes na Seleção.

| 📦 Ensino 🤳 Pesquisa 🧇 Extensão 🦓 Ações Integradas 🖺 Convênios 🔜 Biblioteca 🗾 Produção Intelectual 🐞 Ambientes Virtuais 🍓 Outros                                       |   |
|----------------------------------------------------------------------------------------------------|---|
| Portal do Docente > Cadastro de Resultados da Seleção de Monitores                                                                                                    |   |
|                                                                                                    |   |
| Atenção:<br>De acordo com a RESOLUÇÃO No 169/2008-CONSEPE, de 02 de dezembro de 2008, a distribuição de bolsas da UESPI será prioritária para alunos que se enguadrem | 2 |

De acordo com a RESOLUÇÃO No 169/2008-CONSEPE, de 02 de dezembro de 2008, a distribuição de bolsas da UESPI será prioritária para alunos que se enquadrem na condição sócio-econômica carente.

#### Os critérios de desempate são na seguinte ordem:

- a) maior nota na prova seletiva;
- b) maior nota no(s) componente(s) curricular(es) de formação objeto da seleção;
- c) maior Índice de Eficiência Acadêmica Normalizado (IEAN).

|          | 🕝: Discente prioritário | : Discente NÃ | O prior | itário         |             |                  |
|----------|-------------------------|---------------|---------|----------------|-------------|------------------|
|          | LISTA DE MONIT          | ORES INSCRIT  | os      |                |             |                  |
| Discente |                         | P. Escrita F  | . Final | Situação       | Prioritário | Observação       |
|          | Examples de notas       | 10,0          |         | Classificado 💙 | 0           | Sem observações. |
|          | Exemptos de notas       | 9,0           |         | Classificado 🗸 | 0           | Sem observações. |
|          |                         | 9,0           |         | Classificado 🗸 | 0           | Sem observações. |

#### **CADASTRAR RESULTADO**

Passo 3.1: Após Incluir Discentes na Seleção, você clica em Cadastrar Resultado.

|                                                                       | 6                                                    | : Discente prioritário                                         | 🖉: Dis      | scente N  | IÃO priorita        | ário                    |          |           |                                 |
|-----------------------------------------------------------------------|------------------------------------------------------|----------------------------------------------------------------|-------------|-----------|---------------------|-------------------------|----------|-----------|---------------------------------|
|                                                                       |                                                      | LISTA DE MONI                                                  | TORES       | INSCRI    | тоѕ                 |                         |          |           |                                 |
| Discente                                                              |                                                      |                                                                |             | t at a    | P. P.<br>Escrita Fi | nal <sup>Situação</sup> | Prior    | itário Ob | servação                        |
|                                                                       |                                                      | Nao na disce                                                   | entes disp  | oniveis   |                     |                         |          |           |                                 |
|                                                                       | CADA                                                 | STRO DE RESULTADOS                                             | 5 DA SE     | LEÇÃO     | de Moni             | TORES                   |          |           |                                 |
| Projeto de Ensin                                                      | o: Estruturalismos Li                                | nguísticos - Prof. Marcos H                                    | Ielam Alv   | es da Sil | va                  |                         |          |           |                                 |
| Prov.<br>Data da Prov.<br>Bolsas Remuneradas<br>Bolsas Não Remunerada | a: Prova discursiva<br>a: 30/08/2023<br>5: 1<br>5: 1 | Pode ser vazio,<br>mas são duas notas<br>distintas do processo |             |           |                     | Média do cor            | nponente |           | Índice<br>acadêmic<br>configura |
|                                                                       |                                                      | 🞯: Excluir                                                     | Monitor     | davista   | a 🦯                 | _                       | /        |           |                                 |
| Disconto                                                              |                                                      |                                                                | NPE         | NF        | МСР                 | IA(IEAN)                | Class.   | Vínculo   |                                 |
| Jiscente                                                              |                                                      |                                                                | 0.67297.527 |           | 0.4                 | 8.6764                  | 10       | EM ESPERA | 01                              |
| Jiscente                                                              |                                                      |                                                                | 10.0        | 0.0       | 0.4                 | 0.0701                  | 100040   |           |                                 |
| Jisceme                                                               |                                                      |                                                                | 10.0<br>9.0 | 0.0       | 8.8                 | 8.3982                  | 20       | EM ESPERA | 3                               |

#### **CADASTRAR RESULTADO**

Passo 4: Por fim, você irá clicar em Convocar Discentes. Lembrando que depois que a convocação for realizada, o discente precisa assumir a monitoria.

| 🛛 🙀 Ensino 🛛 🤞 Pesc             | uuisa 🤭 Extensão 🛛 🏘 Ações Integradas                         | 🕼 Convênios 🚨 Biblioteca 통 Produção                                                                             | o Intelectual 🛛 🐞 Ar               | nbientes Virtua              | is 🛛 🖓 Outros  |       |
|---------------------------------|---------------------------------------------------------------|----------------------------------------------------------------------------------------------------|------------------------------------|------------------------------|----------------|-------|
| PORTAL DO DO                    | CENTE > SELECIONAR PROJETO PA                                 | RA CADASTRAR PROVA SELETIVA                                                                                     |                                    |                              |                |       |
|                                 | 🖺 : Nova Prova 🛛 🤯 : Alterar Pr<br>🞯 : Apagar Prova 🛛 🜍 : Cad | ova 🔄 : Listar Inscritos 📝 : Lista d<br>lastrar Resultado da Prova 🚳 : Conv                                     | le Presença 📄:<br>ocar Discentes 🛛 | Visualizar Re<br>; Enviar Em | sultado<br>ail |       |
| _                               | PROJETO                                                       | S DE ENSINO COORDENADOS PELO US                                                                                 | UÁRIO ATUAL                        |                              |                |       |
| 2023 - Estruturalis             | mos Linguísticos - Prof. Marcos Helan                         | n Alves da Silva                                                                                                |                                    |                              |                |       |
|                                 | Inscrições até                                                | Título                                                                                                    | VR                                 | VNR                          |                | -     |
| Data Prova                      |                                                               | Description of the second second second second second second second second second second second second second s | 1                                  | 1                            | E 📝 📄          | 24 24 |
| 30/08/2023                      | 28/08/2023                                                    | Prova discursiva                                                                                                | -                                  |                              |                |       |
| 30/08/2023<br>VR = Vagas Remune | 28/08/2023<br>radas <b>VNR</b> = Vagas Não Remuneradas]       | Prova discursiva                                                                                                |                                    |                              |                |       |